## 【スマートプラグ 03】Google アシスタント対応スピーカーとの連携方法

Google アシスタント対応スピーカー(Google Home、Google Nest Miniなど) と連携すると、ご自宅では声でスマートプラグ 03に接続した家電のON/OFF※が できます。

※家電のONは、家電本体の電源スイッチがONの状態でコンセントから抜き、再 び挿した時に抜く前の状態に起動できる家電、または家電本体に電源スイッチが なくコンセントに挿すだけで起動できる家電に限ります。

事前にスマートプラグ 03の登録、および Google アシスタント対応スピーカー の初期設定を行ったうえで、以下の設定を行ってください。

手順はこちら

手順はこちら

#### ■事前設定

- ・スマートプラグ 03の登録
- ・Google アシスタント対応スピーカー初期設定

### ■au HOMEと Google アシスタント対応スピーカーの連携設定

Google Homeアプリでの設定が必要です。

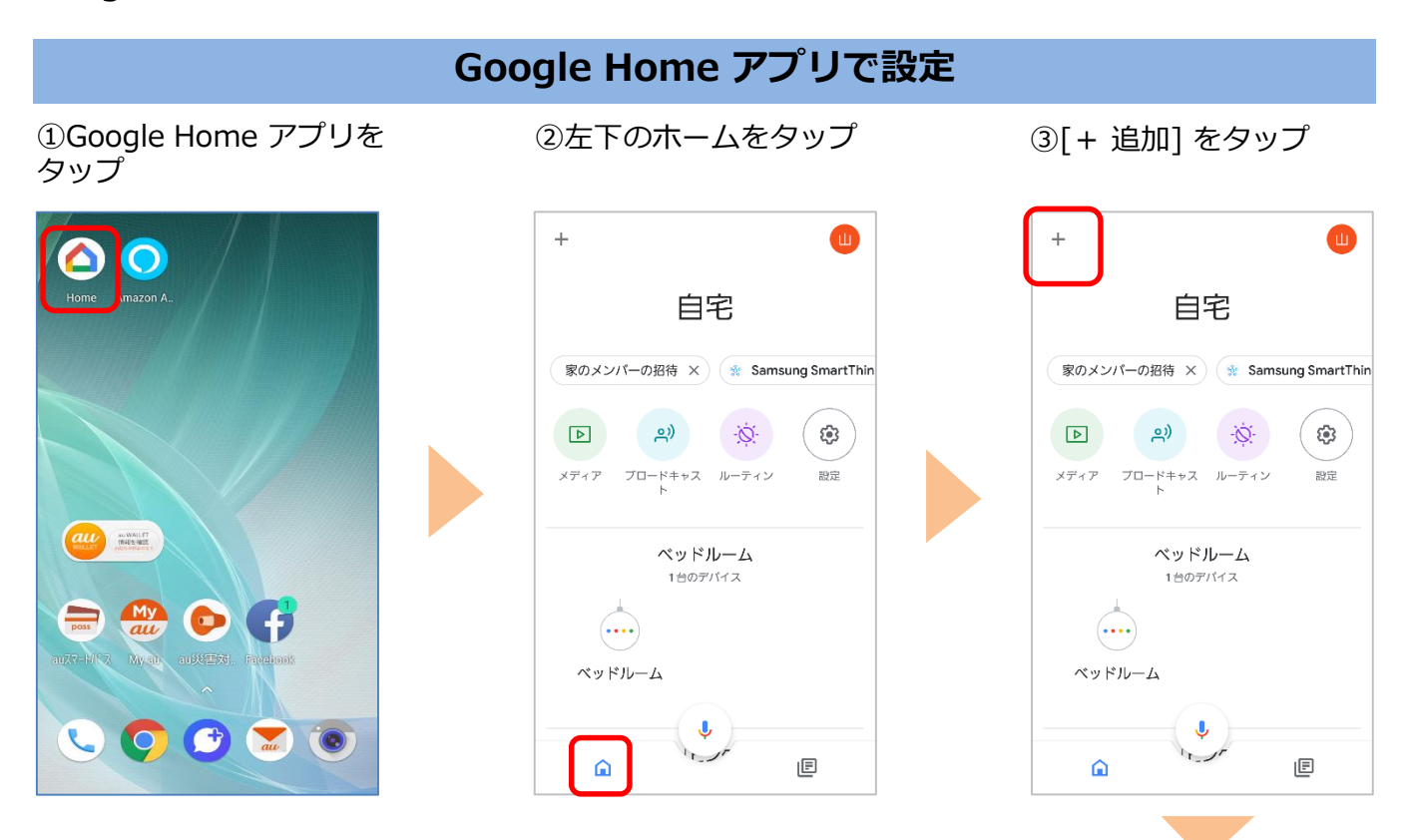

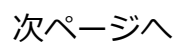

#### ④[デバイスのセットアッ プラをタップ

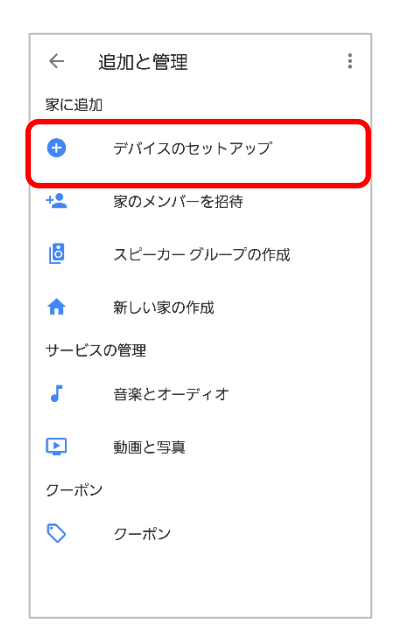

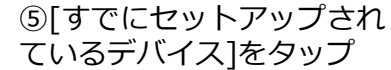

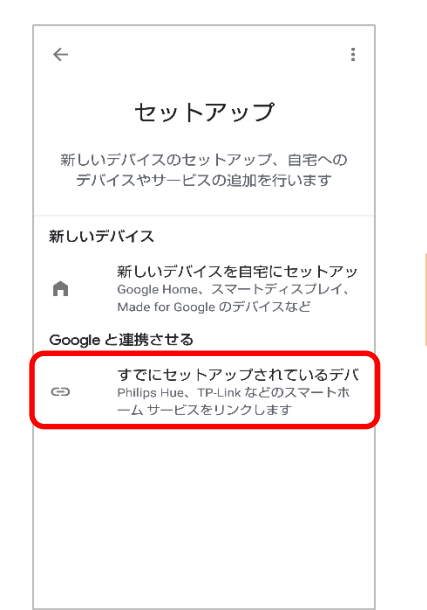

#### ⑥[au HOME Service]を タップ

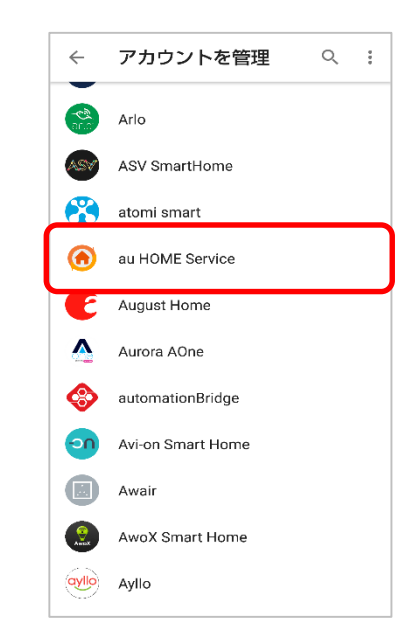

⑨[同意する]をタップ

⑦[au IDとパスワードを入 カしてログインする]をタッ プ

| X https://connect.auone.jp                       |
|--------------------------------------------------|
| au ID                                            |
| ログイン                                             |
| ログイン                                             |
| au IDとパスワードを入力して v<br>ログインする v                   |
|                                                  |
|                                                  |
|                                                  |
|                                                  |
| COPYRIGHT © KDDI CORPORATION ALL RIGHT RESERVED. |
|                                                  |

| ⑧au HOMEを契約したau |
|-----------------|
| IDとパスワードを入力し、   |
| [ログイン]をタップ      |
|                 |

| × | https://connect.auone.jp                         | : |
|---|--------------------------------------------------|---|
|   | ログイン                                             |   |
|   | au IDとバスワードを入力して                                 |   |
| Γ | au ID(電話番号/任意のID/メールア                            |   |
|   | パスワード(8桁以上英数記号)                                  |   |
|   | ■ ハスワートを表示する                                     |   |
|   | <ul> <li>ロッイノしたままにする</li> </ul>                  |   |
|   | ログイン                                             |   |
|   | au ID・パスワードを忘れた ≫                                |   |
|   | au ID新規登録 >                                      |   |
|   |                                                  |   |
|   |                                                  |   |
|   | COPYRIGHT @ KDDI CORPORATION ALL RIGHT RESERVED. |   |
|   |                                                  |   |
| _ |                                                  |   |

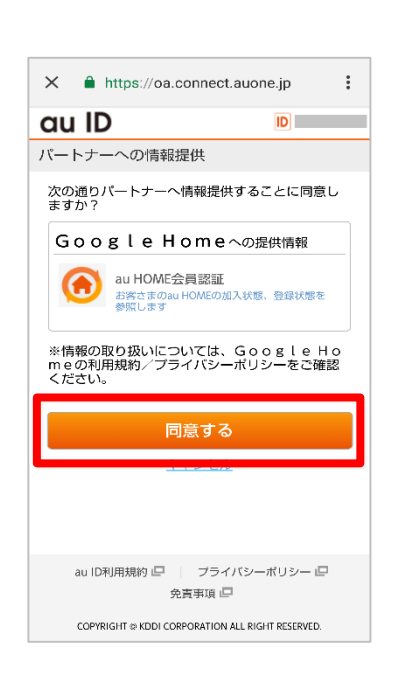

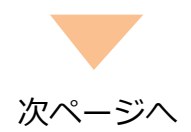

#### 10au IDの暗証番号を入力し [OK]をタップ

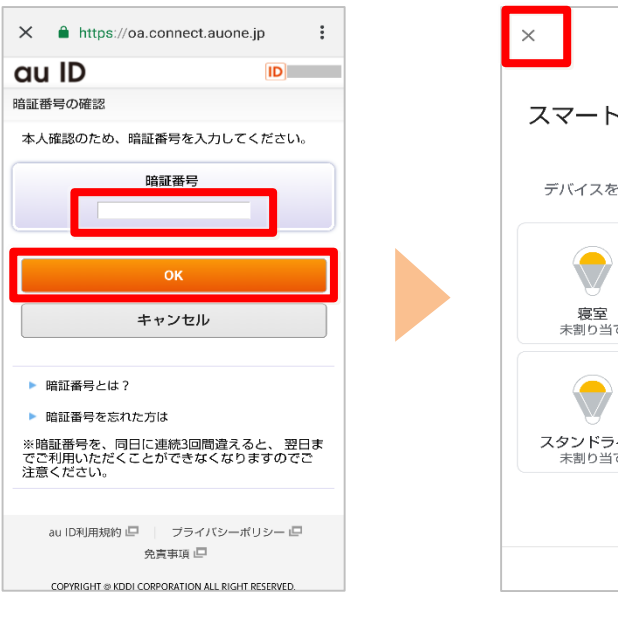

⑪[x]をタップし閉じる ※部屋に追加したい場合は 引き続きデバイスを選択し て追加

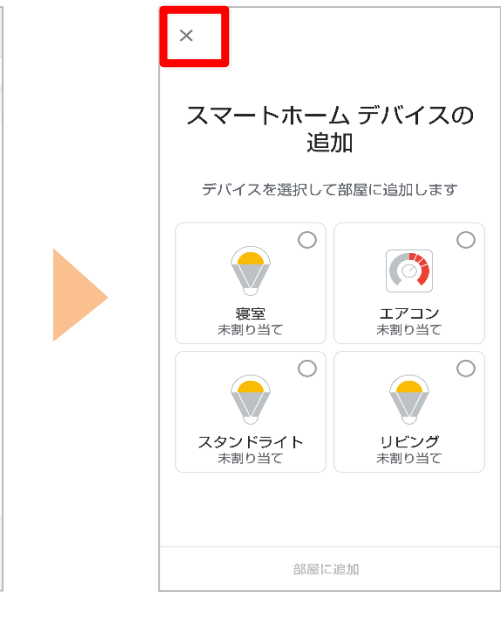

Google アシスタント対応スピーカーに話しかけてみましょう。 音声コマンド例を参照してください。

# <Google アシスタント対応スピーカー音声コマンド例>

| 音声コマンド例                    |
|----------------------------|
| OK Google, <名前>つけて         |
| OK Google, <名前>消して         |
| OK Google, <名前>オンにして       |
| OK Google, <名前>オフにして       |
| OK Google, <スマートプラグ>をつけて ※ |
| OK Google, <スマートプラグ>を消して ※ |

<名前>はau HOMEアプリでスマートプラグ03登録時に設定した名前です。 ※登録しているすべてのスマートプラグに接続している家電のON/OFFが可能です

> ※ Google、Androidは Google LLC の商標です。 ※ 画像はイメージです。実際とは異なる場合があります。